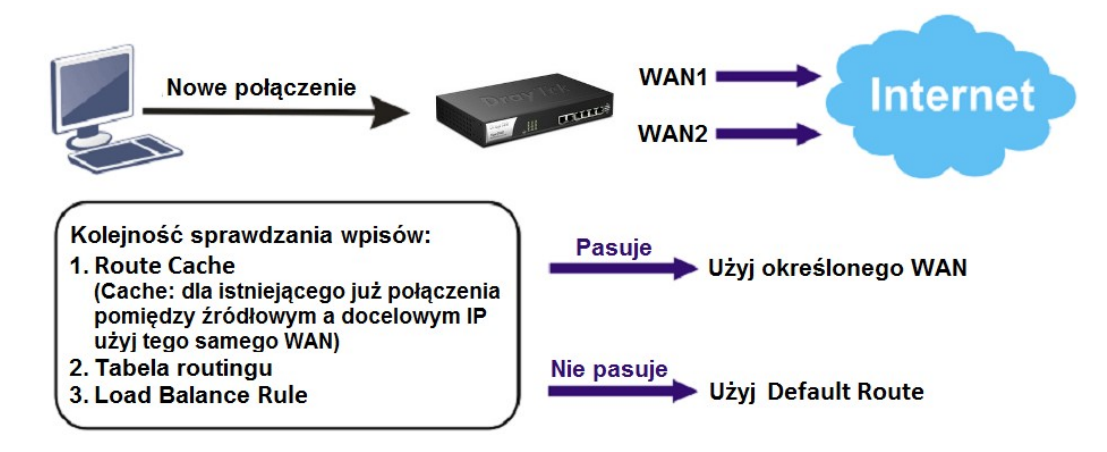

Przykład obrazuje wykorzystanie Default Route.

Główne założenia:

• Tryb Failover(Backup) - aktywacja WAN2 w przypadku awarii WAN1.

## Uwagi

W trybie Failover(Backup) zapasowy WAN jest nieaktywny – zostaje aktywowany podczas awarii podstawowego WAN.

Przejdź do zakładki Routing>>Load Balance Pool. Kliknij przycisk Add(Dodaj).

| R | outing >> Load Balance Pool     |      |           |                 |                |
|---|---------------------------------|------|-----------|-----------------|----------------|
|   | Load Balance Pool               |      |           |                 |                |
|   | 🕼 Add 🔀 Edit 🍈 Delete 🤝 Refresh |      |           |                 |                |
|   | Profile                         | Mode | Interface | Primary Profile | Backup Profile |

- Wpisz nazwę profilu.
- Dla opcji Mode(Tryb) wybierz Failover(Awaria).
- Dla opcji Primary Profile(Profil podstawowy) wybierz wan1.
- Dla opcji Backup Profile(Profil zapasowy) wybierz wan2.

| Profile :         | WAN1_WAN2_B |   |  |
|-------------------|-------------|---|--|
| Mode :            | Backup      | ~ |  |
| Primary Profile : | wan1        | ~ |  |
| Backup Profile    | wan2        | ~ |  |

Przejdź do zakładki **Routing>>Default Route**.

Dla opcji WAN Profile/Loadbalance Pool Name(Profil WAN/Profil puli rozkładu obciążenia) wybierz utworzony profil.

| Routing >> Default Route          |                 |     |
|-----------------------------------|-----------------|-----|
| Default Route                     |                 |     |
| WAN Profile/Loadbalance Pool Name | : WAN1_WAN2_B   | *   |
| Auto Failover to Active WANs :    | 🍥 Enable 🔘 Disa | ble |